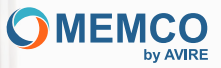

# Connecting and protecting people

# Installation Guide

# Panachrome+ Universal Controller

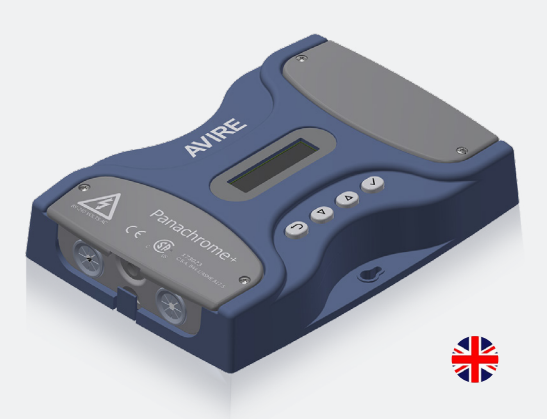

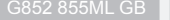

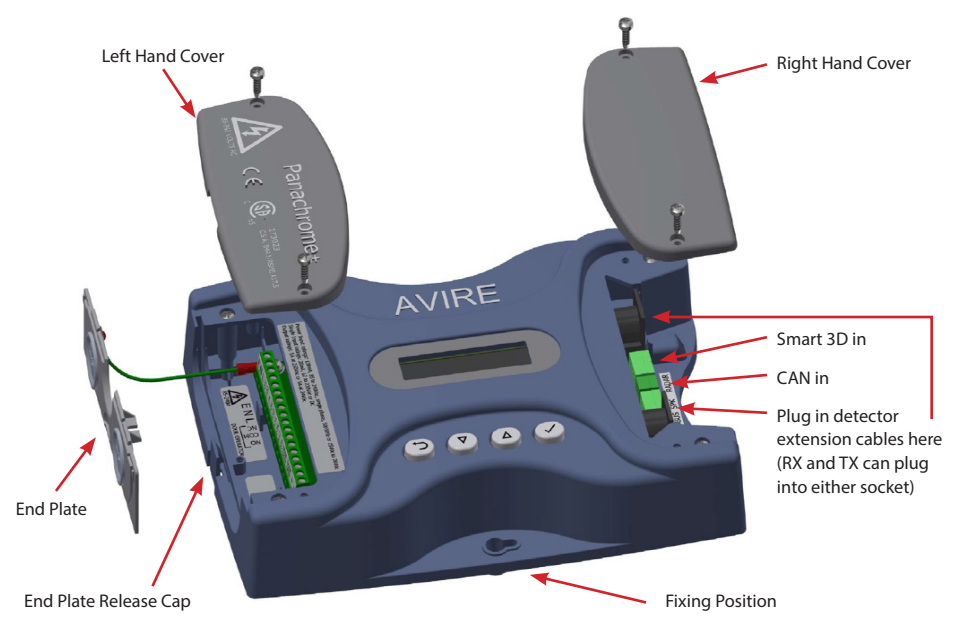

Fig 1: Connections

Note: Before installing make sure the units are compatible to ensure reliable and trouble-free operation: The Panachrome+ Controller (G3852 base model) is a revised Panachrome+ Controller (base model G3851) with added remote (Over-The-Air) firmware update feature when combined with an Avire DCP (Lift Digital Communication Platform). The mechanical footprint and electrical interfaces are the same for both (G3851 and G3852) models.

The Panachrome+ Controller is designed to operate with both Panachrome+ 2D Detectors (G2510 & G2540) and Panachrome+ 3D detectors (G3510 & G3540)

# 1. Connections

Covers

To access the connections on the Controller it is necessary to remove the end covers protecting the terminals.

The Right Hand Cover conceals the terminals for connecting the external speaker and detector sockets. The Left Hand Cover is for the power, relays and external door signals (see Figs 1 and 2).

# 2. Installation

- 1. Secure the Panachrome+ Controller in a suitable position on top of car to avoid damage.
- 2. Connect the Controller with the correct supply voltage and Inputs (see Fig 3 below).
- 3. Once the detectors are installed (see detector installation guide) it is important to ensure that the detector cables & travelling cables (015 455) are secured to the door correctly, and that the travelling cables are routed to the Controller correctly.
- 4. Connect the Transmit (TX) and Receive (RX) leads into the Controller sockets (see Fig 4). Note: either socket can be used as the intelligent software will recognise which detector is plugged in.
- 5. On completion, carefully open and shut the doors by hand to check the travelling cable (015 455) has a smooth free movement and is not liable to snag on anything during normal operation, otherwise there is a risk of cables being damaged by the lift doors or caught when the lift moves.
- 6. With correct operation the display will show the following for a short time:

| 289  | 18CH | ROME+ |
|------|------|-------|
| TX ! | S RX | 5     |

# Note: the number following TX/RX is the number of PCBs in each detector. If different, then please check all connections.

7. The Green and Red Indicators will be operated by software but, if required, external signalling can be used (see Table 1 and Fig 5).

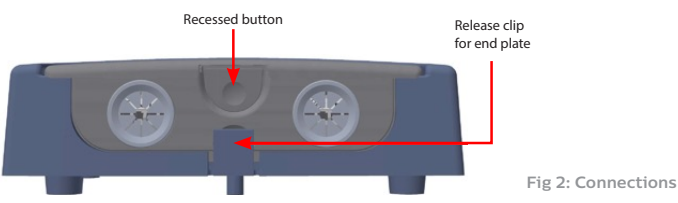

To remove the end covers simply lift upwards.

8. You are now ready to perform a basic lift door detection test.

#### WARNING: Do not at any point place any part of your body within the path of the closing doors.

Using a suitable opaque object (for example a torch), break the detector beam as the lift door is closing. The test is successful if the lift doors stop and initiate a reversal once the beam is broken. The controller has default factory settings that should be sufficient for basic installations. However, some installations may require additional configuration – see section 4 Menu Navigation.

# Power, relays and external door signals

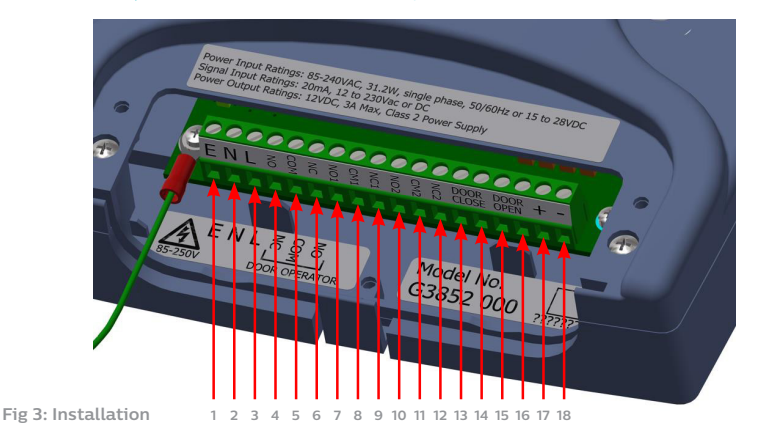

| Terminal No. | Function | Comments                                            |  |
|--------------|----------|-----------------------------------------------------|--|
| 1            | Earth    |                                                     |  |
| 2            | Neutral  | 85 to 240VAC if powered via AC (for DC use 17 & 18) |  |
| 3            | Live     |                                                     |  |
| 4            | N/C      |                                                     |  |
| 5            | COM      | Relay 1 for door operator 250VAC, 24VDC at 5A       |  |
| 6            | N/O      | -                                                   |  |
| 7            | N/C 1    |                                                     |  |
| 8            | COM 1    | <b>7</b>                                            |  |
| 9            | N/O 1    | Belay 2 8 0 0 9                                     |  |
| 10           | N/C 2    |                                                     |  |
| 11           | COM 2    | ······································              |  |
| 12           | N/O 2    |                                                     |  |
| 13           | D/C      | Door closing input (12 to 230 AC/DC).               |  |
| 14           | D/C      | Note: not polarised                                 |  |
| 15           | D/O      | Door opening input (12 to 230 AC/DC)                |  |
| 16           | D/O      | Note: not polarised                                 |  |
| 17           | +        | +15V/DC to 28VDC* if powered via DC                 |  |
| 18           | -        | OV                                                  |  |

Table 1

\*Controller supports DC input up to an absolute maximum of 48VDC, however, to maintain CSA certification requirements, do not exceed 28V.

# Detectors, External Speaker and Hub

The RX and TX can be plugged into either of the two 5-way DIN socket as the controller uses intelligent software to determine which one has been connected.

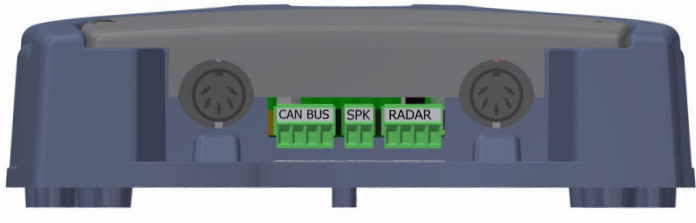

Fig 4: Installation

An optional external speaker (rated 2W, 8 Ohms or similar) can be connected to the centre 2-way terminal block.

Panachrome+ can connect to an Avire DCP using CANBus wiring

The Avire hub allows remote configuration of the system, and monitoring of fault events. G3852 000 allows remote firmware updates using the AVIRE Hub.

Optional DCP Connection - CANBus Wiring :

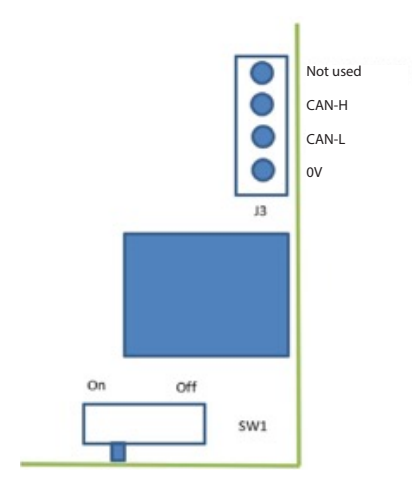

If this is the final product on the CAN bus set SW1 to On, otherwise set to Off.

# 3. External Signals Wiring Examples

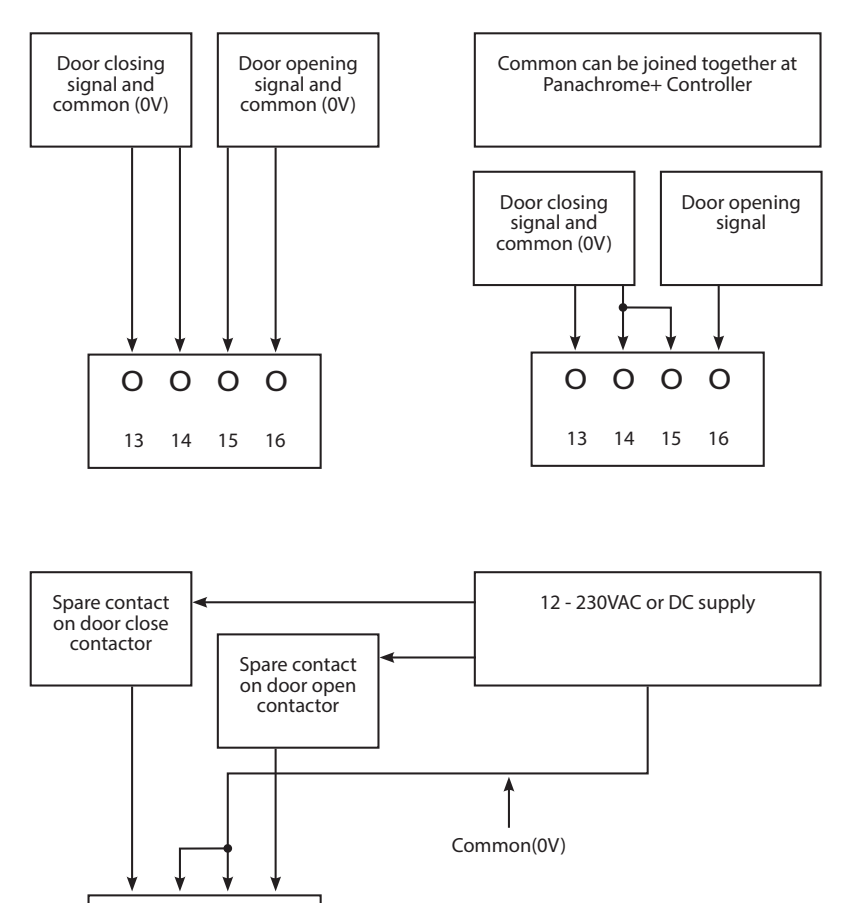

Fig 5: Installation

0 0 0 0

13

14 15

16

# 4. Menu Navigation

Panachrome+ settings can be changed by using the 4-button keypad and screen.

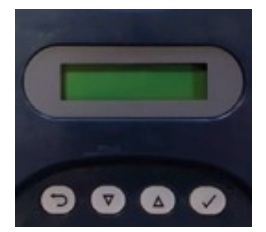

| Terminal No. | Function                     |
|--------------|------------------------------|
| U            | Go back/cancel               |
| ▼            | Menu and value down          |
|              | Menu and value up            |
| J            | Menu item select and confirm |

To enter the settings menu first press ▼.

Press  $\blacktriangle$  and  $\triangledown$  to go to the desired function then use  $\checkmark$  to select. Some of the functions have multiple choices so use ▼ and ▲ to view. An active function is indicated by a \* symbol.

Note: the bottom line on the display is the active function or menu item. The top row displays 'Panachrome+' when the first level is selected then changes when sub-menus are accessed.

For example:

| First Level                     | Second Level             |
|---------------------------------|--------------------------|
| PRNRCHRORE+<br>\$VISIBLE DIODES | VISIBLE DIODES<br>▼ MODE |

There are 3 types of tones when navigating through the menus:

1. Single short high pitched - menu navigation

2. Single low pitch tone- incorrect selection

3. Three short tones - settings change confirmation

#### **Quick Config and Detector Profile Selection:**

The controller must be configured for the correct detector profile width (G2510/G2540 or G3510/ G3540). Incorrect choice may result in regular false triggers. However, the controller has default factory settings that may be sufficient for basic installations. For example, Detector Profile selection is automatic (electronically read on cable connection) and functional with default configuration settings.

Should the configuration of the controller settings be in an unknown state (for example, if it was changed from the default) or it is not functioning as expected, there is a simple "Quick Config" option to help configure the controller for basic functionality. To do this, press the down key until menu indicates "Quick Config". Select this, then press the down key until the correct model type is chosen (G25xx or G35xx).

Note that the LCD display is used to indicate the Panachrome+ Detector profile. As an example, if a G3510 detector model is configured then the LCD display top line would show the following.

105 30M\_

Above, the "10S" indicates that the controller is configured for use with a 10mm profile Panachrome+ Detector operating in standard "S" scanning mode. The "3DM" indicates that the detector is a 3D (G35xx) model configured with Intermediate (medium) level sensitivity. If the detector is a 2D, 43mm profile (G2540) model then the LCD would show "43S 2D" on the top line.

#### Reset to Default Factory Settings:

If the configuration of your Panachrome+ unit is in an unknown state, and not functioning by using the Quick Config option described above, go to Advanced->Reset All? menu option. Select "Yes" to reset all configuration to the manufacturers factory default settings. The controller's configuration will return to factory default and should resume basic beam break detection capabilities. Now configure any specific options again as required for your end user application or specific company installation process.

#### Smart 3D Configuration:

The Panachrome+ detectors support the use of an external radar based 3D detector called Smart 3D. If a Smart 3D device has been connected to the RADAR input (see Fig 4) – you may see a flashing "3D" symbol as shown below at the top right of the LCD display:

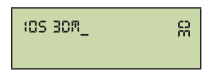

A flashing "3D" symbol indicates that the Smart 3D hardware has been detected but has **not** been "Enabled" for use yet. Enabling the use of the external Smart 3D detector will disable the standard 3D IR detection that is built-into detectors such as the G3510, G3520 and G3540.

To enable Smart 3D:

1) Press the down key until menu indicates "Quick Config". Select this option.

2) then press the down key until the correct model detector type is shown – choose G25xx or G35xx.

This will configure your detector profile and also enable your Smart 3D device for use. Once the Smart 3D has been enabled – the LCD display indicates this by showing the "3D" symbol permanently, without flashing.

If the Smart 3D device is no longer required for use during an installation or if it has been unplugged then you may see the "Smart 3D Error" message displayed on the LCD display. To remove this error, ensure you run the Quick Config menu option again to configure your Panachrome+ unit for operation without the Smart 3D.

# 5. Menu Navigation

| Language       |                 | _             |                                                                                                    |
|----------------|-----------------|---------------|----------------------------------------------------------------------------------------------------|
|                | English         |               | Language Selection                                                                                                    |
|                | French          | 1             |                                                                                                    |
|                | German          | 1             |                                                                                                    |
|                | Italian         | 1             |                                                                                                    |
|                | Spanish         | 1             |                                                                                                    |
|                | Japanese        | ĺ             |                                                                                                    |
| Quick Config   |                 | 1             |                                                                                                    |
|                | G35xx           | 1             | Quick Configurator for Product Versions                                                                                                    |
|                |                 |               | Select G35xx if you have a G3510/G3520/G3540 2D/3D detector.                                                                                                    |
|                | G25xx           | 1             | Or<br>Select G25xx if you have a G2510/G2520/G2540 2D (only) detector.                                                                                                    |
|                |                 |               | If you have a Smart 3D device, ensure it is plugged in so that it can be auto-<br>detected and enabled for use before selecting the above Quick Config ontions                                   |
| Visible Diodes |                 | 1             | detected and endote in the beine selecting the above query coming options.                                                                                                    |
| VISIBLE DIOUES | Mode            | 1             |                                                                                                    |
|                | Mode            | Normal        | Green ON when the detectors are triggered and the doors are onen/opening                                                                                                    |
|                |                 | Norman        | Flashing red when the doors are closing and solid red when closed                                                                                                    |
|                |                 | External Inp. | Enables control of the visible diodes by the open and close door signals. Choose<br>whether this is activated by the rising or falling edge of an external signal (see<br>Section 6 for details) |
|                |                 | Demo          | Continual demo sequence of green and red diodes                                                                                                    |
|                |                 | Trigger       | Visible diodes will change from green to red when the detectors are triggered                                                                                                    |
|                |                 | OFF           | Turns off visible diodes                                                                                                    |
|                | Sides           |               |                                                                                                    |
|                |                 | Both ON       | This controls which detector, either TX or RX have their visible diodes ON or OFF.                                                                                                    |
|                |                 | TX only ON    |                                                                                                    |
|                |                 | RX ony ON     |                                                                                                    |
|                | Ext. Inp. Open  |               |                                                                                                    |
|                |                 | Rising Edge   | Door open signal rising or falling edge signal (see Section 6 for details)                                                                                                    |
|                |                 | Falling Edge  |                                                                                                    |
|                | Ext. Inp. Close |               |                                                                                                    |
|                |                 | Rising Edge   | Door closing signal rising or falling edge signal (see Section 6 for details)                                                                                                    |
|                |                 | Falling Edge  |                                                                                                    |
|                | Green On Time   |               | Sets green diodes on time (0 to 1000s)                                                                                                    |
|                | Red On Time     |               | Sets red diodes on time (2 to 1000s). Note: flashing/solid combined on time                                                                                                    |
| 2D             |                 |               |                                                                                                    |
|                | Parallel Only   |               |                                                                                                    |
|                |                 | OFF           | Panachrome+ has 48 parallel beams and the option to activate or deactivate a<br>further 186 diagonal beams. Choose to have parallel beams only ON or OFF                                         |
|                |                 | ON            |                                                                                                    |
|                | Timeout/EN81-20 |               |                                                                                                    |
|                |                 | OFF           | I nis enables/disables 2D timeout for up to 5 non-adjacent infra-red diodes                                                                                                    |
| I              | Timeout Paviod  | UN            | Ream timeout time (10 to 360s)                                                                                                    |
|                | Cdn TMO Period  |               | Canadian time out time setting (not enabled)                                                                                                    |
|                | Sleen           |               | ,                                                                                                    |
|                |                 | OFF           | Turn sleep mode ON or OFF. Default OFF                                                                                                    |
|                |                 | ON            |                                                                                                    |
|                |                 |               |                                                                                                    |

|              |                                                                                                    | _                              |                                                                                                    |
|--------------|----------------------------------------------------------------------------------------------------|--------------------------------|----------------------------------------------------------------------------------------------------|
|              | Smrt3D Enable                                                                                             |                                |                                                                                                    |
|              |                                                                                                    | Off                            | Turns Off Smart 3D sensor                                                                                                    |
|              |                                                                                                    | On                             | Turns On Smart 3D sensor                                                                                                    |
|              | Smrt3D LF Distance                                                                                        |                                | Sets the door separation distance (in) at which the Radar detection area is switched from bight to low. The default is set to 33.62° Fach increment change                                                                                                    |
|              |                                                                                                    | +0 (default)                   | is 0.4"                                                                                                    |
|              | Smrt3D SF Distance                                                                                        |                                | Sets the door separation distance (in) at which the Radar detection is turned off.<br>The default is set to 11 81" Each increment change is 0.4"                                                                                                    |
|              |                                                                                                    | +0 (default)                   |                                                                                                    |
|              | IR Enabled                                                                                                |                                | ** Only Available with 3D light curtains. Enable/disable 3D Infra-red detection.<br>Advise to switch to off when using Smart 3D                                                                                                    |
|              |                                                                                                    | Off                            |                                                                                                    |
|              |                                                                                                    | On                             |                                                                                                    |
|              | IR Sensitivity                                                                                            |                                |                                                                                                    |
|              |                                                                                                    | High                           | ** Only Available with 3D light curtains. Sensitivity settings to be changed if IR is                                                                                                    |
|              |                                                                                                    | Intermediate                   | enabled and you are getting raise triggets norm the device.                                                                                                    |
|              |                                                                                                    | Low                            |                                                                                                    |
|              | 3D Mode                                                                                                   |                                | ۱ <u>ــــــــــــــــــــــــــــــــــــ</u>                                                                                                    |
|              |                                                                                                    | On at closing                  | 3D activates when the doors are closing                                                                                                    |
|              |                                                                                                    | On at 800mm/31.5"              | 3D activates when the doors are approx 800mm apart                                                                                                    |
|              |                                                                                                    | On always                      | 3D always with no 3D time-out                                                                                                    |
|              |                                                                                                    | On (10s)                       | 3D always with 10s 3D time-out                                                                                                    |
|              |                                                                                                    | On (20s)                       | 3D always with 20s 3D time-out                                                                                                    |
|              |                                                                                                    | On (120s)                      | 3D always with 120s 3D time-out                                                                                                    |
|              | IR Timeout Count                                                                                          |                                | Counts the 3D IR triggers (2 to 10) and disables 3D IR once this count is reached.                                                                                                    |
|              |                                                                                                    | 2-10                           | Note: resets with a 2D trigger or when doors are fully closed.                                                                                                    |
| Second Relay |                                                                                                    |                                | · · · · · · · · · · · · · · · · · · ·                                                                                                    |
|              | c 11.                                                                                                    |                                |                                                                                                    |
|              | Copy Main                                                                                                 |                                | Relay 2 mimics main relay (relay 1)                                                                                                    |
|              | EN81-20 Mode                                                                                              |                                | Relay 2 mimics main relay (relay 1)<br>Relay 2 activates when EN81-20 conditions are not met. This can be that a diode(s)                                                                                                    |
|              | EN81-20 Mode                                                                                              |                                | Relay 2 mimics main relay (relay 1)<br>Relay 2 activates when FN81-20 conditions are not met. This can be that a diode(s)<br>has timed out which means the 50mm target detection is now not met, or a<br>system fault has developed                                                                                                    |
|              | EN81-20 Mode                                                                                              | -                              | Relay 2 mimics main relay (relay 1)<br>Relay 2 activates when EN81-20 conditions are not met. This can be that a diode(s)<br>has timed out which means the 50mm target detection is now not met, or a<br>system fault has developed<br>Canadian timeout. If a trigger is on for the timeout period (Cdn TMO) then the<br>relay will activate                                                                                                    |
|              | Copy Main EN81-20 Mode Canadian ASME 17.1                                                                 |                                | Relay 2 mimics main relay (relay 1)           Relay 2 activates when NN81-20 conditions are not met. This can be that a diode(s) has timed out which means the 50mm target detection is now not met, or a system fault has developed           Canadian timeout. If a trigger is on for the timeout period (Cdn TMO) then the relay will activate:           Relay 2 activates:                                                                                                    |
|              | Copy Main<br>EN81-20 Mode<br>Canadian<br>ASME 17.1                                                        |                                | Relay 2 mimics main relay (relay 1)           Relay 2 activates when EN81-20 conditions are not met. This can be that a diode(s) has timed out which means the 50mm target detection is now not met, or a system fault has developed           Canadian timeout. If a trigger is on for the timeout period (Cdn TMO) then the relay will activate           Relay 2 activates:           Relay 2 activates:           Relay 2 activates:           when ASME 17.1:2019 conditions are not met. Similar to EN81-20 Mode, this can be that a diode(si) has timed out which means the 50mm target detection is now                                                                                                    |
|              | Copy Main<br>EN81-20 Mode<br>Canadian<br>ASME 17.1                                                        |                                | Relay 2 mimics main relay (relay 1)           Relay 2 activates when EN81-20 conditions are not met. This can be that a diode(s) has timed out which means the 50mm target detection is now not met, or a system fault has developed           Canadiant timeout. If a trigger is on for the timeout period (Cdn TMO) then the relay will activate           Relay 2 activates:           - When ASME 17.1:2019 conditions are not met. Similar to EN81-20 Mode, this can be that a diode(s) has timed out which means the 50mm target detection is now not potentially met, or a system fault has developed.           - When SAME 17.1:2019 conditions are not met. Similar to EN81-20 Mode, this can be that a diode(s) has timed out which means the 50mm target detection is now not potentially met, or a system fault has developed.                                                                                                    |
|              | Copy Main<br>EN81-20 Mode<br>Canadian<br>ASME 17.1                                                        |                                | Relay 2 mimics main relay (relay 1)           Relay 2 activates when EN81-20 conditions are not met. This can be that a diode(s) has timed out which means the 50mm target detection is now not met, or a system fault has developed           Canadiant timeout. If a trigger is on for the timeout period (Cdn TMO) then the relay will activate           Relay 2 activates:           - When ASME 17.1:2019 conditions are not met. Similar to EN81-20 Mode, this can be that a diode(s) has timed out which means the 50mm target detection is now not potentially met, or a system fault has developed.           - When ASME 17.1:2019 conditions are not met. Similar to EN81-20 Mode, this can be that a diode(s) has timed out which means the 50mm target detection is now not potentially met, or a system fault has developed.           - When GSME 17.1:2019 conditions are not met. Similar to EN81-20 Mode, this can be that a diode(s) has timed out which means the 50mm target detection is now not potentially met, or a system fault has developed.           - When GSME 17.1:2019 conditions are not generation.         State this control is available for backward commattivity wit it is recommended to the formation of the formation of the formation o                                                                                                    |
|              | Copy Main<br>EN81-20 Mode<br>Canadian<br>ASME 17.1                                                        |                                | Relay 2 mimics main relay (relay 1)           Relay 2 activates when EN81-20 conditions are not met. This can be that a diode(s) has timed out which means the 50mm target detection is now not met, or a system fault has developed           Canadami timeout. If a trigger is on for the timeout period (Cdn TMO) then the relay will activate:           Relay 2 activates:           - When ASME 171:2019 conditions are not met. Similar to EN81-20 Mode, this can be that a diode(s) has timed out which means the Simm target detection is now not potentially met, or a system fault has developed.           - When ASME 171:2019 conditions are not met. Similar to EN81-20 Mode, this can be that a diode(s) has timed out which means the Simm target detection is now not potentially met, or a system fault has developed.           - When ASME 171:2019 conditions are not met. Similar to EN81-20 Mode, this can be that a diode(s) has timed out which means the Simm target detection is now not potentially met, or a system fault has developed.           - When ASME 171:2019 conditions are not met. Similar to EN81-20 Mode, this can be that a diode(s) has timed out which means the Simm target detection is now not potentially met, or a system fault has developed.           - When ASME 172:019 conditions are not met. Similar to EN81-20 Mode, this can be that a diode(s) has the set to a system fault has developed.                                                                                                    |
|              | Copy Main<br>EN81-20 Mode<br>Canadian<br>ASME 17.1                                                        |                                | Relay 2 mimics main relay (relay 1)           Relay 2 activates when EN81-20 conditions are not met. This can be that a diode(s) has timed out which means the 50mm target detection is now not met, or a system fault has developed           Canadami timeout. If a trigger is on for the timeout period (Cdn TMO) then the relay will activate           Relay 2 activates:           - When ASME 17.1:2019 conditions are not met. Similar to EN81-20 Mode, this can be that a diode(s) has timed out which means the 50mm target detection is now not potentially met, or a system fault has developed.           - When ASME 17.1:2019 conditions are not met. Similar to EN81-20 Mode, this can be that a diode(s) has timed out which means the 50mm target detection is now not potentially met, or a system fault has developed.           - When ASME 17.1:2019 conditions are not met. Similar to EN81-20 Mode, this can be that a diode(s) has timed out which means the 50mm target detection is now not potentially met, or a system fault has developed.           - When ASME 17.1:0 potion is enabled - indicates fault or suboptimal operation.           Note: this option is available for backward compatibility but it is recommended to use "EN81-20 / ASME 17.1" option instead which has the same behaviour.           Relay 2 activates:         - On a 20 to 30 IB tringer                                                                                                    |
|              | Copy Main<br>EN81-20 Mode<br>Canadian<br>ASME 17.1                                                        |                                | Relay 2 mimics main relay (relay 1)           Relay 2 activates when N81-20 conditions are not met. This can be that a diode(s) has timed out which means the 50mm target detection is now not met, or a system fault has developed           Canadami timeout. If a trigger is on for the timeout period (Cdn TMO) then the relay will activate:           Relay 2 activates:           - When ASME 17.1:2015 conditions are not met. Similar to EN81-20 Mode, this can be that a diode(s) has timed out which means the 50mm target detection is now not potentially met; or a system fault has developed.           - When ASME 17.1:2015 conditions are not met. Similar to EN81-20 Mode, this can be that a diode(s) has timed out which means the 50mm target detection is now not potentially met; or a system fault has developed.           - When ASME 17.1:2016 conditions are not met. Similar to EN81-20 Mode, this can be that a diode(s) has timed out which means the 50mm target detection is now not potentially met; or a system fault has developed.           - When ASME 17.1:7 option instead which has the same behaviour.           Relay 2 activates:           - On a 2 Dor 3D IR trigger           - On a 3mart 3D trigger (if attached and enabled)                                                                                                    |
|              | Copy Main<br>EN81-20 Mode<br>Canadian<br>ASME 17.1                                                        |                                | Relay 2 mimics main relay (relay 1)           Relay 2 activates when N81-20 conditions are not met. This can be that a diode(s) has timed out which means the 50mm target detection is now not met, or a system fault has developed           Canadami timeout. If a trigger is on for the timeout period (Cdn TMO) then the relay will activate:           Relay 2 activates:           - When ASME 171:2019 conditions are not met. Similar to EN81-20 Mode, this can be that a diode(s) has timed out which means the 50mm target detection is now not potentially met; or a system fault has developed.           - When ASME 171:2019 conditions are not met. Similar to EN81-20 Mode, this can be that a diode(s) has timed out which means the 50mm target detection is now not potentially met; or a system fault has developed.           - When ASME 171:2019 conditions are not met. Similar to EN81-20 Mode, this can be that a diode(s) has timed out which means the 50mm target detection is now not potentially met; or a system fault has developed.           - When ASME 171:2019 conditions are not met. Similar to EN81-20 Mode, this can be paration.           Note: this option is available for backward compatibility but it is recommended to use "EN81-20 / ASME 17.1" option instead which has the same behaviour.           Relay 2 activates:         - On a 2 Dor 3D IR trigger           - On a Single or multiple LED failure, timeouts or system fault                                                                                                    |
|              | Copy Main<br>EN81-20 Mode<br>Canadian<br>ASME 17.1                                                        |                                | Relay 2 mimics main relay (relay 1)           Relay 2 activates when N81-20 conditions are not met. This can be that a diode(s) has timed out which means the 50mm target detection is now not met, or a system fault has developed           Canadami timeout. If a trigger is on for the timeout period (Cdn TMO) then the relay will activate:           Relay 2 activates:           - When ASME 171:2019 conditions are not met. Similar to EN81-20 Mode, this can be that a diode(s) has timed out which means the Simm target detection is now not potentially met, or a system fault has developed.           - When ASME 171:2019 conditions are not met. Similar to EN81-20 Mode, this can be that a diode(s) has timed out which means the Simm target detection is now not potentially met, or a system fault has developed.           - When ASME 171:2019 conditions are not met. Similar to EN81-20 Mode, this can be that a diode(s) has timed out which means the Simm target detection is now not potentially met, or a system fault has developed.           - When Smart 3D falls self-test mode and is enabled - indicates fault or suboptimal operation.           Note: this option is available for backward compatibility but it is recommended to use "EN81-20 / ASME 17.1" option instead which has the same behaviour.           Relay 2 activates:           - On a 2 Dor 3D IR trigger           - On a Single or multiple LED failure, timeouts or system fault           - When Smart 3D trigs self-test mode and is enabled)           - On single or multiple LED failure, timeouts or system fault                                                                                                    |
|              | Copy Main<br>EN81-20 Mode<br>Canadian<br>ASME 17.1                                                        |                                | Relay 2 mimics main relay (relay 1)           Relay 2 activates when N81-20 conditions are not met. This can be that a diode(s) has timed out which means the 50mm target detection is now not met, or a system fault has developed           Canadami timeout. If a trigger is on for the timeout period (Cdn TMO) then the relay will activate:           Relay 2 activates:           - When ASME 171:2019 conditions are not met. Similar to EN81-20 Mode, this can be that a diode(s) has timed out which means the 50mm target detection is now not potentially met, or a system fault has developed.           - When ASME 171:2019 conditions are not met. Similar to EN81-20 Mode, this can be that a diode(s) has timed out which means the 50mm target detection is now not potentially met, or a system fault has developed.           - When ASME 171:2019 conditions are not met. Similar to EN81-20 Mode, this can be that a diode(s) has timed out which means the 50mm target detection is now not potentially met, or a system fault has developed.           - When Smart 3D falls self-test mode and is enabled - indicates fault or suboptimal operation.           Note: this option is available for backward compatibility but it is recommended to use "EN81-20 / ASME 17.1" option instead which has the same behaviour.           - On a 2D or 3D IR trigger           - On a single or multiple LED failure, timeouts or system fault           - When Smart 3D tails self-test mode and is enabled - indicates fault or suboptimal operation           Note: This is a customer specific option and not recommended for general use.                                                                                                    |
|              | Copy Main<br>EN81-20 Mode<br>Canadian<br>ASME 17.1<br>ASME 17.1 No Nudge<br>EN81-20 / ASME 17.1           |                                | Relay 2 mimics main relay (relay 1)           Relay 2 activates when N81-20 conditions are not met. This can be that a diode(s) has timed out which means the 50mm target detection is now not met, or a system fault has developed           Canadami timeout. If a trigger is on for the timeout period (Cdn TMO) then the relay will activate:           Relay 2 activates:           - When ASME 171:2019 conditions are not met. Similar to EN81-20 Mode, this can be that a diode(s) has timed out which means the 50mm target detection is now not potentially met or a system fault has developed.           - When ASME 171:2019 conditions are not met. Similar to EN81-20 Mode, this can be that a diode(s) has timed out which means the 50mm target detection is now not potentially met or a system fault has developed.           - When ASME 171:2019 conditions are not met. Similar to EN81-20 Mode, this can be that a diode(s) has timed out which means the 50mm target detection is now not potentially met or a system fault has developed.           - When Smart 3D fails self-test mode and is enabled - indicates fault or suboptimal operation.           Note: this option is available for backward compatibility but it is recommended to use "EN81-20 / ASME 17.1" option instead which has the same behaviour.           - On a 2 D or 3D IR trigger           - On a Smart 3D fails self-test mode and is enabled)           - On single or multiple LED failure, timeouts or system fault           - When Smart 3D fails self-test mode and is enabled - indicates fault or suboptimal operation.           Note: This is a customer specific option and not recommended for general use.                                                                                                    |
|              | Copy Main<br>EN81-20 Mode<br>Canadian<br>ASME 17.1<br>ASME 17.1 No Nudge<br>EN81-20 / ASME 17.1           |                                | Relay 2 mimics main relay (relay 1)           Relay 2 activates when N81-20 conditions are not met. This can be that a diode(s) has timed out which means the 50mm target detection is now not met, or a system fault has developed           Canadami timeout. If a trigger is on for the timeout period (Cdn TMO) then the relay will activate:           Relay 2 activates:           - When ASME 17.1:2015 conditions are not met. Similar to EN81-20 Mode, this can be that a diode(s) has timed out which means the 50mm target detection is now not potentially met, or a system fault has developed.           - When ASME 17.1:2015 conditions are not met. Similar to EN81-20 Mode, this can be that a diode(s) has timed out which means the 50mm target detection is now not potentially met, or a system fault has developed.           - When ASME 17.1:00 robins are not met. Similar to EN81-20 Mode, this can be that a diode(s) has timed out which means the 50mm target detection is now not potentially met, or a system fault has developed.           - When Smart 3D falls self-test mode and is enabled - indicates fault or suboptimal operation.           Note: this option is available for backward compatibility but it is recommended to use 'EN81-20 / ASME 17.1" option instead which has the same behaviour.           Relay 2 activates:           - On a 3D or 3D It trigger           - On single or multiple LED failure, timeouts or system fault           - When Smart 3D fails self-test mode and is enabled - indicates fault or suboptimal operation           Note: This is a customer specific option and not recommended for general use.           Relay 2 activates:                                                                                                    |
|              | Copy Main<br>EN81-20 Mode<br>Canadian<br>ASME 17.1<br>ASME 17.1 No Nudge<br>EN81-20 / ASME 17.1           |                                | Relay 2 mimics main relay (relay 1)           Relay 2 activates when N81-20 conditions are not met. This can be that a diode(s) has timed out which means the 50mm target detection is now not met, or a system fault has developed           Canadami timeout. If a trigger is on for the timeout period (Cdn TMO) then the relay will activate:           Relay 2 activates:           - When ASME 17.1:2015 conditions are not met. Similar to EN81-20 Mode, this can be that a diode(s) has timed out which means the 50mm target detection is now not potentially met, or a system fault has developed.           - When ASME 17.1:2015 conditions are not met. Similar to EN81-20 Mode, this can be that a diode(s) has timed out which means the 50mm target detection is now not potentially met, or a system fault has developed.           - When ASME 17.1:0 roption is available for backward compatibility but it is recommended to use 'EN81-20 / ASME 17.1." option instead which has the same behaviour.           Relay 2 activates:         - On a 2D or 3D IR trigger           - On a Samar 3D Tails self-test mode and is enabled)         - On single or multiple LED failure, timeouts or system fault           - When Smart 3D Tails self-test mode and is enabled - indicates fault or suboptimal operation         Note: This is a customer specific option and not recommended for general use.           Relay 2 activates:         - When FN81-20 or ASME 17.1." 2019 conditions are not met. Similar to EN81-20 Mode and ASME 17.1. mode.           - When Smart 3D Tails self-test mode and is enabled - indicates fault or suboptimal operation         - When Smart 3D fails self-test mode and is enabled - indicates fau                                                                                                    |
|              | Copy Main<br>EN81-20 Mode<br>Canadian<br>ASME 17.1<br>ASME 17.1 No Nudge<br>EN81-20 / ASME 17.1           |                                | Relay 2 mimics main relay (relay 1)           Relay 2 activates when N81-20 conditions are not met. This can be that a diode(s) has timed out which means the 50mm target detection is now not met, or a system fault has developed           Canadami turbuich means the 50mm target detection is now not met, or a system fault has developed           Canadami turbuich are trigger is on for the timeout period (Cdn TMO) then the relay will activate:           Relay 2 activates:           - When ASME 17.1:2015 conditions are not met. Similar to EN81-20 Mode, this can be that a diode(s) has timed out which means the 50mm target detection is now not potentially met, or a system fault has developed.           - When ASME 17.1:2015 conditions are not met. Similar to EN81-20 Mode, this can be that a diode(s) has timed out which means the 50mm target detection is now not potentially met, or a system fault has developed.           - When Smart 3D falls self-test mode and is enabled - indicates fault or suboptimal operation.           Note: this option is available for backward compatibility but it is recommended to use "EN81-20 / ASME 17.1" option instead which has the same behaviour.           Relay 2 activates:           - On a Smart 3D Tails self-test mode and is enabled - indicates fault or suboptimal operation.           Note: This is a customer specific option and not recommended for general use.           Relay 2 activates:           - When SMart 3D falls self-test mode and is enabled - indicates fault or suboptimal operation.           Note: This is a customer specific option and not recommended for general use.                                                                                                    |
| Audio        | Copy Main<br>EN81-20 Mode<br>Canadian<br>ASME 17.1<br>ASME 17.1 No Nudge<br>EN81-20 / ASME 17.1           |                                | <ul> <li>Relay 2 mimics main relay (relay 1)</li> <li>Relay 2 activates when N81-20 conditions are not met. This can be that a diode(s) has timed out which means the 50mm target detection is now not met, or a system fault has developed</li> <li>Canadami timeout. If a trigger is on for the timeout period (Cdn TMO) then the relay will activate:</li> <li>Relay 2 activates:</li> <li>When ASME 171:2015 conditions are not met. Similar to EN81-20 Mode, this can be that a diode(s) has timed out which means the 50mm target detection is now not potentially met, or a system fault has developed.</li> <li>When SMB 171:2015 conditions are not met. Similar to EN81-20 Mode, this can be that a diode(s) has timed out which means the 50mm target detection is now not potentially met, or a system fault has developed.</li> <li>When Smart 3D fails self-test mode and is enabled - indicates fault or suboptimal operation.</li> <li>Note: this option is available for backward compatibility but it is recommended to use "XN81-20 / ASME 17.1" option instead which has the same behaviour.</li> <li>Relay 2 activates:</li> <li>On a 2D or 3D IR trigger</li> <li>On a Samrt 3D trigger (if attached and enabled)</li> <li>On single or multiple LED failure, timeouts or system fault</li> <li>When Smart 3D fails self-test mode and is enabled - indicates fault or suboptimal operation.</li> <li>Note: This is a customer specific option and not recommended for general use.</li> <li>Relay 2 activates:</li> <li>When Smart 3D fails self-test 17.1:2019 conditions are not met. Similar to EN81-20 Mode and ASME 17.1:mode.</li> <li>When Smart 3D fails self-test mode and is enabled - indicates fault or suboptimal operation.</li> <li>Note: This is a customer specific option and not recommended for general use.</li> <li>Relay 2 activates:</li> <li>When Smart 3D fails self-test mode and is enabled - indicates fault or suboptimal operation.</li> <li>Note: This is the default factory configuration designed to support EN81-20 and ASME 17.1:2019 compliant installations.</li></ul> |
| Audio        | Copy Main<br>EN81-20 Mode<br>Canadian<br>ASME 17.1<br>ASME 17.1 No Nudge<br>EN81-20 / ASME 17.1<br>Beeper |                                | Relay 2 mimics main relay (relay 1)           Relay 2 activates when N81-20 conditions are not met. This can be that a diode(s) has timed out which means the 50mm target detection is now not met, or a system fault has developed           Canadami timeout. If a trigger is on for the timeout period (Cdn TMO) then the relay will activate:           Relay 2 activates:           •When ASME 171:2015 conditions are not met. Similar to EN81-20 Mode, this can be that a diode(s) has timed out which means the 50mm target detection is now not potentially met, or a system fault has developed.           •When ASME 171:2015 conditions are not met. Similar to EN81-20 Mode, this can be that a diode(s) has timed out which means the 50mm target detection is now not potentially met, or a system fault has developed.           •When Smart 3D fails self-test mode and eveloped.           •When SME 171:07 potion instead which has the same behaviour.           Relay 2 activates:           •On a Smart 3D fails self-test mode and enabled)           •On a Single or multiple LED failure, timeouts or system fault           •When SME1 20 or ASME 17.1:2019 conditions are not met. Similar to EN81-20 Mode and ASME 17.1:mode.           •When SME1 20 activates:           •When SME1 20 activates:           •When SME1 20 activates:           •When SME1 20 activates:           •When SME1 20 activates:           •When SME1 20 activates:           •When SME1 20 activates:           •When SME1 20 activates:           •Wh                                                                                                    |
| Audio        | Copy Main<br>EN81-20 Mode<br>Canadian<br>ASME 17.1<br>ASME 17.1 No Nudge<br>EN81-20 / ASME 17.1<br>Beeper | OFF                            | Relay 2 mimics main relay (relay 1)           Relay 2 activates when EN81-20 conditions are not met. This can be that a diode(s) has timed out which means the 50mm target detection is now not met, or a system fault has developed           Canadami timeout. If a trigger is on for the timeout period (Cdn TMO) then the relay will activate:           Relay 2 activates:           • When ASME 171:2015 conditions are not met. Similar to EN81-20 Mode, this can be that a diode(s) has timed out which means the 50mm target detection is now not potentially met, or a system fault has developed.           • When ASME 171:2015 conditions are not met. Similar to EN81-20 Mode, this can be that a diode(s) has timed out which means the 50mm target detection is now not potentially met, or a system fault has developed.           • When Smart 3D fails self-test mode and eveloped.           • Note: This option is available for backward compatibility but it is recommended to use "EN81:20 / ASME 17.1" option instead which has the same behaviour.           Relay 2 activates:           • On a Smart 3D fails self-test mode and enabled)           • On single or multiple LED failure, timeouts or system fault           • When Smart 3D rails self-test mode and is enabled - indicates fault or suboptimal operation.           Note: This is a customer specific option and not recommended for general use.           Relay 2 activates:           • When SMAT: 20 or ASME 17.1:2019 conditions are not met, Similar to EN81-20 Mode and ASME 17.1:mode.           • When Smart 3D fails self-test mode and is enabled - indicates fault or suboptimal operati                                                                                                    |
| Audio        | Copy Main<br>EN81-20 Mode<br>Canadian<br>ASME 17.1<br>ASME 17.1 No Nudge<br>EN81-20 / ASME 17.1<br>Beeper | OFF<br>Beep ON                 | Relay 2 mimics main relay (relay 1)           Relay 2 activates when N81-20 conditions are not met. This can be that a diode(s) has timed out which means the 50mm target detection is now not met, or a system fault has developed           Canadami timeout. If a trigger is on for the timeout period (Cdn TMO) then the relay will activate:           Relay 2 activates:           • When ASME 171:2015 conditions are not met. Similar to EN81-20 Mode, this can be that a diode(s) has timed out which means the 50mm target detection is now not potentially met, or a system fault has developed.           • When ASME 171:2015 conditions are not met. Similar to EN81-20 Mode, this can be that a diode(s) has timed out which means the 50mm target detection is now not potentially met, or a system fault has developed.           • When Smart 3D fails self-test mode and eveloped.           • When Smart 3D fails self-test mode and eveloped.           • Note: This option is available for backward compatibility but it is recommended to use "EN81-20 / ASME 17.1" option instead which has the same behaviour.           Relay 2 activates:           • On a Smart 3D fails self-test mode and enabled)           • On single or multiple LED failure, timeouts or system fault           • When SMAT: 20 or ASME 17.1:2019 conditions are not met. Similar to EN81-20 Mode and ASME 17.1:mode.           • When Smart 3D fails self-test mode and is enabled - indicates fault or suboptimal operation.           • When Smart 3D fails self-test mode and is enabled - indicates fault or suboptimal operation.           • When Smart 3D fails self-test mode and is                                                                                                    |
| Audio        | Copy Main<br>EN81-20 Mode<br>Canadian<br>ASME 17.1<br>ASME 17.1 No Nudge<br>EN81-20 / ASME 17.1<br>Beeper | OFF<br>Beep ON<br>Beep Closing | Relay 2 mimics main relay (relay 1)           Relay 2 activates when EN81-20 conditions are not met. This can be that a diode(s) has timed out which means the 50mm target detection is now not met, or a system fault has developed           Canadam timeout. If a trigger is on for the timeout period (Cdn TMO) then the relay will activate:           Relay 2 activates:           - When ASME 171:2015 conditions are not met. Similar to EN81-20 Mode, this can be that a diode(s) has timed out which means the 50mm target detection is now not potentially met, or a system fault has developed.           - When ASME 171:2015 conditions are not met. Similar to EN81-20 Mode, this can be that a diode(s) has timed out which means the 50mm target detection is now not potentially met, or a system fault has developed.           - When Smart 3D fails self-test mode and is enabled - indicates fault or suboptimal operation.           Note: this option is available for backward compatibility but it is recommended to use EN81:20 / ASME 171.1° option instead which has the same behaviour.           Relay 2 activates:         - On a Smart 3D fails self-test mode and enabled)           - On a Smart 3D fails self-test mode and is enabled - indicates fault or suboptimal operation.           Note: This is a customer specific option and not recommended for general use.           Relay 2 activates:           - When SMR1: 20 or ASME 17.1:2019 conditions are not met. Similar to EN81-20 Mode and ASME 17.1:mode.           - When Smart 3D fails self-test mode and is enabled - indicates fault or suboptimal operation.           Note: This is the default factory co                                                                                                    |

|            | Speech             |          |                                                                                                    |
|------------|--------------------|----------|----------------------------------------------------------------------------------------------------|
| ·          |                    | OFF      | Speech Output OFF                                                                                                    |
|            |                    | ON       | Speech Output ON                                                                                                    |
|            | Speech Volume      |          | Speech volume (0 to 9). Note: 0 volume is the lowest setting and not equivalent to OFF                                                                                      |
|            | Speaker            |          |                                                                                                    |
|            |                    | Internal | Enable internal speaker                                                                                                    |
|            |                    | External | Enable external and disable internal speaker                                                                                                    |
|            | Speech Language    |          |                                                                                                    |
|            |                    | English  | Defaulted to the same as menu language                                                                                                    |
|            |                    | French   |                                                                                                    |
|            |                    | German   |                                                                                                    |
|            |                    | Italian  |                                                                                                    |
|            |                    | Spanish  |                                                                                                    |
|            |                    | Japanese |                                                                                                    |
|            | Key Sounds         |          |                                                                                                    |
|            |                    | OFF      | Keypad sounds OFF/ON                                                                                                    |
|            |                    | ON       |                                                                                                    |
| Door Block |                    |          | 1                                                                                                    |
|            | Enabled            |          | Turn door block ON/OFF                                                                                                    |
|            | -                  | OFF      | Turn door block OFF                                                                                                    |
|            |                    | ON       | Turn door block ON                                                                                                    |
|            | Voice or Beeper    |          |                                                                                                    |
|            |                    | Voice    | Use voice message for audible door block warning                                                                                                    |
|            |                    | Beeper   | Use beep sound for audible door block warning                                                                                                    |
|            | Voice Interval     |          | Interval between each door blocked announcement                                                                                                    |
|            |                    | Low      | 5 seconds                                                                                                    |
|            |                    | Medium   | 15 seconds                                                                                                    |
|            |                    | High     | 30 seconds                                                                                                    |
|            | Door Cycle Time    |          | Time in seconds for a full door cycle from door open to door closed                                                                                                    |
|            | Voice Limit [X]    |          | Number of announcements when triggered                                                                                                    |
|            | Voice limit[]      |          | Number of announcements when untriggered                                                                                                    |
|            | Alert Interval     |          | Time in minutes before door block alert sent to hub. Alert will be repeated at the<br>same interval (default 5 mins)                                                        |
|            | Fault Interval     |          | Time in minutes before door block fault alert is sent via email. This will then repeat<br>at the same interval (default 15 mins)                                            |
| Door Cycle |                    |          | Counts the number of full door cycles from last power ON                                                                                                    |
|            | Enabled            |          | When enabled the number of door cycles will be posted to the hub                                                                                                    |
|            |                    | OFF      | Don't post to the hub                                                                                                    |
|            |                    | ON       | Post to the hub when the door counter reaches the hub post frequency                                                                                                    |
|            | Hub Post Frequency |          | Number of door cycles at which the door cycles are sent to the hub                                                                                                    |
|            |                    | 10       | Send every 10 cycles                                                                                                    |
|            |                    | 100      | Send every 100 cycles                                                                                                    |
|            |                    | 1000     | Send every 1000 cycles                                                                                                    |
| Advanced   |                    |          |                                                                                                    |
|            | Top Diode          |          | Sets which diode is the top (first) diode in the beam pattern (1 to 6). This can be<br>used to deactivate top diodes if they are triggered by the door mechanism.           |
|            | Bottom Diode       |          | Sets which diode is bottom (last) diode in the beam pattern (12 to 48). Note that changing this may not be in compliance with EN81-20 requirements so it is defaulted to 48 |

|     | Profile             |            |                                                                                                    |
|-----|---------------------|------------|----------------------------------------------------------------------------------------------------|
|     |                     | 10mm       | G2510/G3510/G3550                                                                                                    |
|     |                     | 23mm       | G2520/G3520                                                                                                    |
|     |                     | 43mm       | G2540/G3540                                                                                                    |
|     | Profile Auto Detect |            |                                                                                                    |
|     |                     | Off        | Disables automatic profile detection                                                                                                    |
|     |                     | On         | Enables automatic profile detaction                                                                                                    |
|     | Display             |            |                                                                                                    |
|     |                     | Triggers   | Displays the last type of trigger and the distance at which it occurred. If it is a 2D trigger it will display which board or boards the trigger occurred on                            |
|     |                     | Status     | Coded display of configuration and status                                                                                                    |
|     |                     | Averages   | Signal levels                                                                                                    |
|     |                     | Version    | Firmware version                                                                                                    |
|     |                     | Door Cycle | Displays number of door cycles since last power up                                                                                                    |
|     | Firmware Ver.       |            | Display the controller firmware version                                                                                                    |
|     | Detector FW         |            | Detector firmware version                                                                                                    |
|     | Screen Timeout      |            | Screen timeout turns off the screen backlight after 30 seconds                                                                                                    |
|     |                     | OFF        | Screen backlight will not turn off                                                                                                    |
|     |                     | ON         | Screen backlight will turn off after 30 seconds                                                                                                    |
|     | Reset All?          |            | Reset all configuration to factory defaults. Caution – only use if advised by<br>technical support staff.                                                                               |
|     |                     | No         | Cancel – leave settings as they are                                                                                                    |
|     | _                   | Yes        | Reset to factory defaults and reboot unit. Use with caution as operation of the<br>door detection is temporarily stopped and configuration of the unit is reset to<br>factory defaults. |
| Hub |                     |            |                                                                                                    |
|     | GSM Connected       |            | Enable communication to DCP. (Must be connected via CAN for communication to be transmitted)                                                                                            |
|     |                     | OFF        | Communication disabled                                                                                                    |
|     |                     | ON         | Communication enabled                                                                                                    |
|     | Serial Number       |            | Display a serial number for this unit. This is a unique, electronically generated, 12 digit alphanumeric sequence.                                                                      |
|     | Shaft No.           |            | Shaft number must match with shaft number on the Avire HUB – default 1.                                                                                                    |
|     | Node No.            |            | Node address in lift car. There can be up to 4 nodes in each car. Default address is 72. Highest address is 75.                                                                         |

# 6. Visible Diodes Modes detailed

Ext. Inp. Open

Ext. Inp. Close

The door open and close signals can be either rising e.g. signal goes from 0V to +24VDC, or falling so +24VDC to 0V for example. The signals are connected to terminals 13 and 14 (Door Closing) and 14 and 15 (Door Opening). Note: the inputs are not polarised.

There are two methods of using the external door inputs:

 Nudging: when the Panachome+ is used in Normal mode and the elevator controller provides a nudging facility, then the nudging control signal can be connected to the Panachrome+ D/C (Door Closing) input. This will ensure that when the doors close under nudging control the Panachrome+ visible diodes remain red, even if the detectors are triggered

Open/Close signalling: this provides the fastest visible diode response to indicate door movement, but if the detectors are statically mounted then these inputs can be used to activate the red/green indications.

# 7. 3D Modes detailed

| ON at Closing | 3D proximity detection will be activated as the doors begin to close. The system will allow up to<br>three consecutive triggers on the 3D (this can be changed by the Timeout Count setting up to 10<br>triggers). After this, the 3D will be turned OFF leaving only the 2D detection. If there is a 2D trigger<br>then the Timeout Count is reset                                                                                                    |
|---------------|----------------------------------------------------------------------------------------------------|
| ON at 800mm   | This mode of 3D operation is similar to ON at Closing but the 3D will only become active when the<br>doors are closing and have reached a separation of approximately 800mm. This mode is usually for<br>wider doors to restrict the range of 3D detection into the landing.                                                                                                    |
| ON Always     | The 3D detection will always be active without the 3D timeout timer (see following modes).                                                                                                    |
| ON(10s)       | In this mode the 3D detection is activated when the doors have reached their fully opened position (max 1.2m). As long as the 3D detection zone is clear the doors will be closed normally by the door operator. However, if someone is inside the 3D detection zone then the doors will be held open i.e. the main relay is de-energised and a timer is started. If the timer expires the doors are allowed to close with an intermittent beep sounding as a warning. This beep will occur regardless of the beeper setting. If the 3D zone becomes clear then the timer is reset and the main relay is re-energised allowing the doors to close. If there is a 2D trigger at any time, the timer will then be reset and the door operator relay is de-energised which allows the doors to re-open. The 3D timer is set at 10 seconds internally. |
| ON(20s)       | This is the same as ON (10s) but the timer is set to 20 seconds.                                                                                                    |
| ON(120s)      | This is the same as ON (10s) but the timer is set to 120 seconds.                                                                                                    |

# Appendix

#### U.S. FCC & Canada ICES Compliance

Class A device compliance statement (CFR Title 47 Part 15.105 a)

#### FCC Class A

This device complies with part 15 of the FCC rules. Operation is subject to the following two conditions: (1) This device may not cause harmful interference, and (2) this device must accept any interference received, including interference that may cause undesired operation.

NOTE: This equipment has been tested and found to comply with the limits for a Class A digital device, pursuant to part 15 of the FCC Rules. These limits are designed to provide reasonable protection against harmful interference when the equipment is operated in a commercial environment. This equipment generates, uses, and can radiate radio frequency energy and, if not installed and used in accordance with the instruction manual, may cause harmful interference to radio communications. Operation of this equipment in a residential area is likely to cause harmful interference in which case the user will be required to correct the interference at his own expense.

#### Canadian ICES-003

This Class A digital apparatus complies with Canadian ICES-003.

#### NMB-003 du Canada

Cet appareil numérique de la classe A est conforme à la norme NMB-003 du Canada.

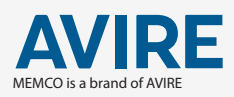

AVIRE LTD Unit 2, The Switchback Gardner Road Maidenhead Berkshire SL6 7RJ, UK

T: 01628 540100 F: 01628 621947 E: sales.uk@avire-global.com W: www.avire-global.com

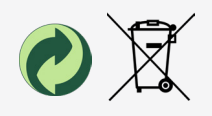